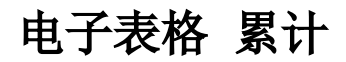

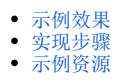

累计是指在同一年度中从首个月份到当前月份数据值的和。

## 示例效果

从下图可以看出:

1)2016年1月份的值是2702;2月份的值是2702+1800=4502;3月份的值是2702+1800+2167=6669;以此类推。

2) 2017年1月份的值是3132,不再与2016年12月求和。

| 年    | 月  | 销售量  | 累计    |
|------|----|------|-------|
| 2016 | 01 | 2702 | 2702  |
|      | 02 | 1800 | 4502  |
|      | 03 | 2167 | 6669  |
|      | 04 | 1496 | 8165  |
|      | 05 | 2362 | 10527 |
|      | 06 | 3906 | 14433 |
| 2010 | 07 | 2843 | 17276 |
|      | 08 | 3370 | 20646 |
|      | 09 | 3160 | 23806 |
|      | 10 | 4681 | 28487 |
|      | 11 | 3408 | 31895 |
|      | 12 | 2255 | 34150 |
|      | 01 | 3132 | 3132  |
|      | 02 | 3554 | 6686  |
| 2017 | 03 | 3529 | 10215 |
|      | 04 | 5066 | 15281 |
|      | 05 | 829  | 16110 |

## 实现步骤

| 实现步骤     | 说明         |                           |   |     |    |  |  |  |
|----------|------------|---------------------------|---|-----|----|--|--|--|
| 1、新建电子表格 | 创建的电子表格如图: |                           |   |     |    |  |  |  |
|          |            | A B C D                   |   |     |    |  |  |  |
|          | 1          |                           |   |     |    |  |  |  |
|          | 2          | 年                         | 月 | 销售量 | 累计 |  |  |  |
|          | 3          | 3 析-同期值(析-同期值)-同期值同期比(数量) |   |     |    |  |  |  |
|          | 4          |                           |   |     |    |  |  |  |

| 2、设置累计 | 在D3单元格中输入公式 "=SSR_GetCell(D3,B3,-1)+C3",如图: |                   |                   |                       |                |          |  |  |
|--------|---------------------------------------------|-------------------|-------------------|-----------------------|----------------|----------|--|--|
|        | D3                                          | • :               | × 🗸               | fx =SS                | R_GetCell(D3,E | 3,-1)+C3 |  |  |
|        | A<br>1<br>2 年<br>3 析-同期<br>4                | B<br>月<br>期值[析-同期 | C<br>销售<br>期值际-同期 | D<br>量  ≸i<br>●同 #VAL | t<br>UE!       | F        |  |  |
|        | 关于"SSR_GetCell"公式,详情请参考 SSR_GetCell。        |                   |                   |                       |                |          |  |  |
| 3、保存查看 | 预览效果如图:                                     |                   |                   |                       |                |          |  |  |
|        | 年                                           | 月                 | 销售量               | 累计                    |                |          |  |  |
| 2016   |                                             | 01<br>02          | 2702<br>1800      | 2702<br>4502          |                |          |  |  |
|        |                                             | 03                | 2167              | 6669                  |                |          |  |  |
|        |                                             | 04                | 1496              | 8165                  |                |          |  |  |
|        |                                             | 05                | 2362              | 10527                 |                |          |  |  |
|        | 2016                                        | 06                | 3906              | 14433                 |                |          |  |  |
|        |                                             | 07                | 2843              | 17276                 |                |          |  |  |
|        |                                             | 08                | 3370              | 20646                 |                |          |  |  |
|        |                                             | 09                | 3160              | 23806                 |                |          |  |  |
|        |                                             | 10                | 4681              | 28487                 |                |          |  |  |
|        |                                             | 11                | 3408              | 31895                 |                |          |  |  |
|        |                                             | 12                | 2255              | 34150                 |                |          |  |  |
|        |                                             | 01                | 3132              | 3132                  |                |          |  |  |
|        | 2017                                        | 02                | 3554              | 6686                  |                |          |  |  |
|        |                                             | 03                | 3529              | 10215                 |                |          |  |  |
|        |                                             | 04                | 5066              | 15281                 |                |          |  |  |
|        |                                             | 05                | 829               | 16110                 |                |          |  |  |

## 示例资源

累计.xml